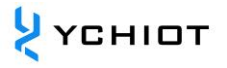

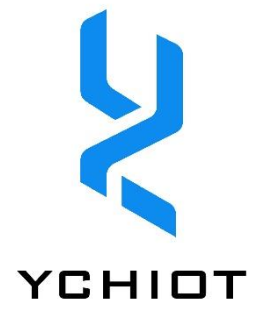

# YCHIOT UWB Development Board

# Mini4

# **User Guide**

# Version 1.2

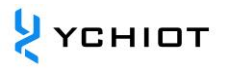

# Content

| 1    | 研创物联定位开发套件简介                                               | 4  |
|------|------------------------------------------------------------|----|
| 1.1  | UWB Mini 4 Module Introduction                             | 4  |
| 1.2  | Glossary                                                   | 6  |
| 2    | 研创 UWB 实际项目应用情况                                            | 8  |
| 2.1  | UWB Mini4 能用在哪些场合?                                         | 8  |
| 2.2  | 国内外主流室内定位技术的优缺点?                                           | 8  |
| 3 F/ | AQs                                                        | 9  |
| 3.1  | Principle                                                  | 9  |
| 3.2  | Applications                                               | 9  |
| 3.3  | Development                                                | 10 |
| 4 U  | WB MINI4 Positioning kit test instructions                 | 12 |
| 4.1  | Anchor AT Command Config and Setting                       | 12 |
| 4.2  | 3 Anchor+1 Tag Test (Application 1——Indoor Positioning)    | 13 |
| 4.3  | 1 Anchor+3 Tag (Application 2——Out of range alarm)         | 16 |
| 5 U  | WB MINI4 Module secondary development                      | 18 |
| 5.1  | Mini4 Firmware Update                                      | 18 |
| 5.2  | Method of Mini4 enabling serial port to output data        | 18 |
| 5.3  | Anchor output data network solution                        | 19 |
| 6 C  | ommunication data format and secondary development of RTLS | 21 |
| 6.1  | RTLS Introduction                                          | 21 |
| 6.2  | RTLS Upper computer interface                              | 21 |
|      |                                                            |    |

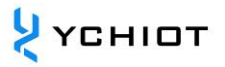

| 7 Do | ocument management information                        | .28  |
|------|-------------------------------------------------------|------|
| 6.5  | The principle and calculation method of Trilateration | . 26 |
| 6.4  | Log Files                                             | . 25 |
| 6.3  | TOF Report Message                                    | . 24 |

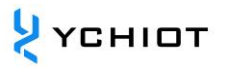

# 1 研创物联定位开发套件简介

# 1.1 UWB Mini 4 Module Introduction

#### 1.1.1 UWB Mini 4 Module Summary

The UWB Mini 4 adopts STM32F103RCT6 as the main control chip. The peripheral circuit includes: DWM1000 module, battery module, LED indicator, reset circuit, etc.

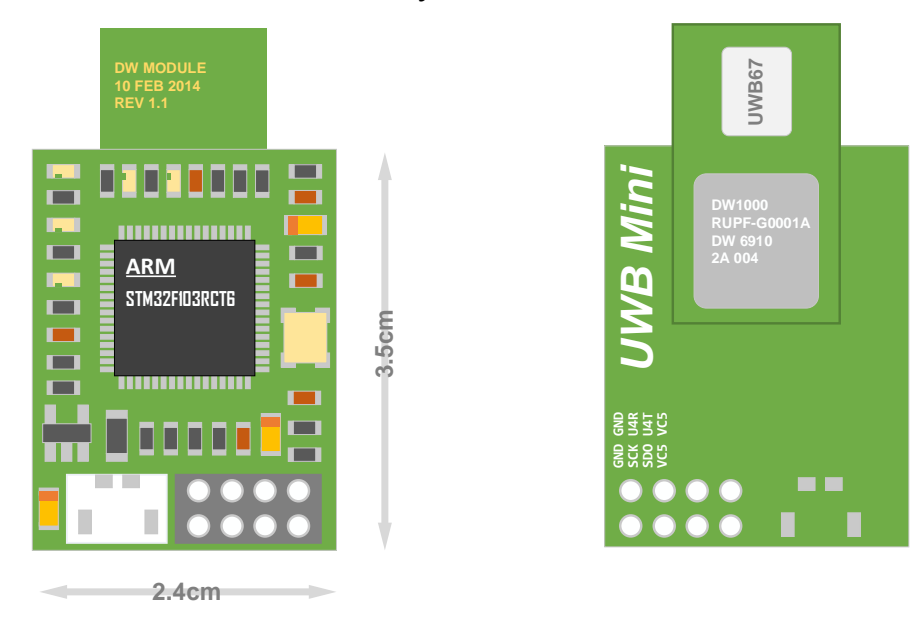

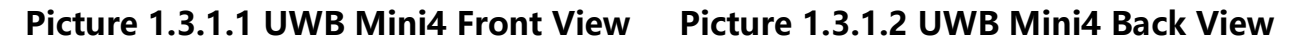

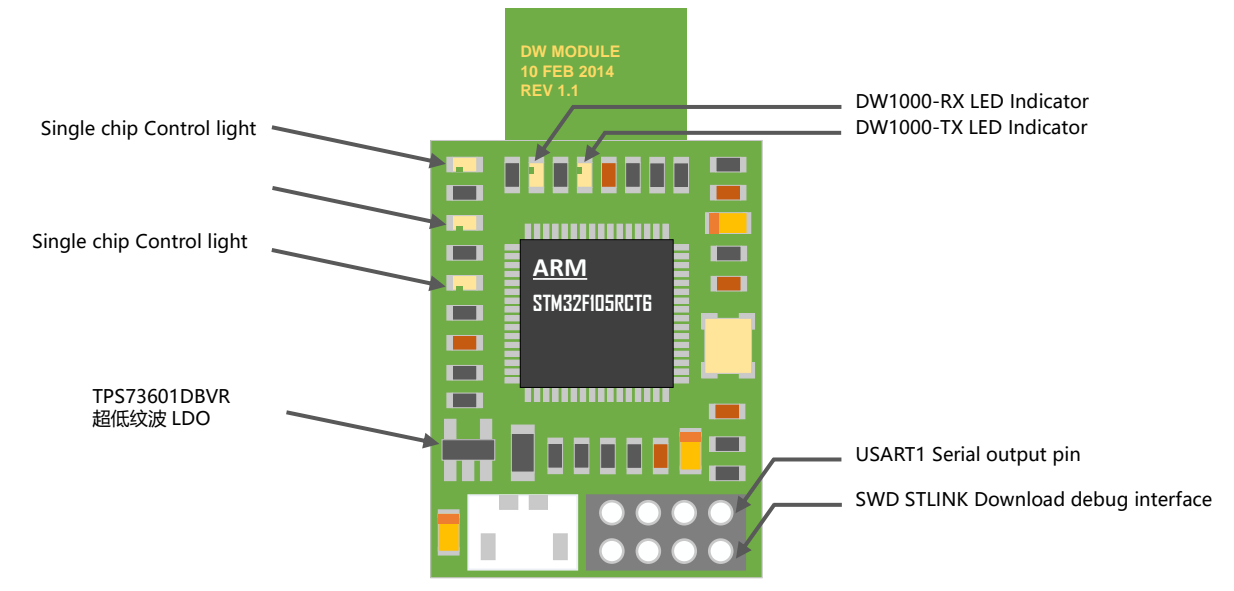

# 1.1.2 UWB Mini 4 Hardware parameter

# Table 1.3.2 UWB Mini4 Hardware parameter

| Basi                        | c Parameter                                 | Wireless Parameter     |                                                  |  |
|-----------------------------|---------------------------------------------|------------------------|--------------------------------------------------|--|
| РСВ                         | 4-ply board - Epoxy                         | Communication          | 110 kbit/s, 850 kbit/s,                          |  |
| technology                  | resin                                       | Rate                   | 6.8 Mbit/s                                       |  |
| Power supply interface      | micro-USB(5.0V) /<br>Terminal               | Working<br>Frequency   | 3.5 GHz ~ 6.5 GHz<br>(Refer to chapter<br>1.3.2) |  |
| communication interface     | micro-USB(5.0V) /<br>Serial port (3.3V TTL) | Work channel           | 6 (Refer to Chapter<br>1.3.2)                    |  |
| Download<br>Interface       | SWD (VCC SDIO SCK<br>GND)                   | Transmitting power     | -35dbm/MHZ ~ -<br>62dbm/MHZ<br>Controllable      |  |
| Main controller             | STM32F103RCT6(64pin)                        | Maximum pack<br>length | 1023 Byte                                        |  |
| External crystal oscillator | 8Mhz                                        | Communication distance | Mini4-CA, 30-meter;<br>Mini4-SMA 80-meter        |  |
| PCB Size                    | 35mm * 24mm                                 | Data jitter            | Normal ±10cm,<br>Normal occlusion±<br>30cm       |  |

# 1.1.3 UWB Mini 4 Support frequency band

The transmitting power of UWB is smaller than that of WiFi, so there should be harmless to human. It can be seen from dw1000 datasheet that only channel 5 and channel 7 are available in China.

| UWB 信道                       | 中心频率 (MHz) | 频段 (MHz)        | 带宽 (MHz)  |  |
|------------------------------|------------|-----------------|-----------|--|
| UWB Channel Centre Frequency |            | Band            | Bandwidth |  |
| 1                            | 3494.4     | 3244.8 – 3744   | 499.2     |  |
| 2                            | 3993.6     | 3744 – 4243.2   | 499.2     |  |
| 3                            | 4492.8     | 4243.2 – 4742.4 | 499.2     |  |
| 4                            | 3993.6     | 3328 – 4659.2   | 1331.2*   |  |
| 5                            | 6489.6     | 6240 – 6739.2   | 499.2     |  |
| 7                            | 6489.6     | 5980.3 – 6998.9 | 1081.6*   |  |

# Table 1.3.3 UWB IEEE802.15.4-2011 DWM1000 Supported UWB Channel

Note: The maximum receiving bandwidth of DWM1000 is about 900MHz

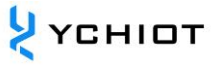

# 1.1.4 UWB Mini 4 Channel 2 Measured spectrum

Connectting the antenna of UWB Mini 4 to FSL6 (Rod and Schwartz brand). The center frequency of channel 2 is 4GHz and the maximum gain is - 49.96dbm, as shown in the figure below.

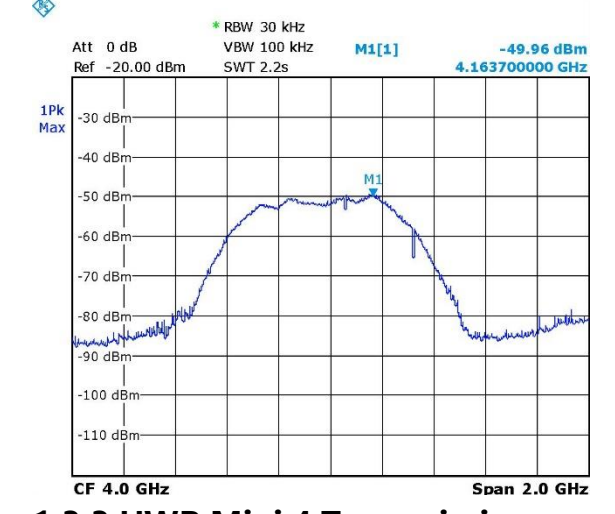

Picture 1.3.3 UWB Mini 4 Transmission power test

# 1.2 Glossary

| Table 1.4 Abbreviations | of technical terms |
|-------------------------|--------------------|
|-------------------------|--------------------|

| Abbreviations | Full terms                  | Explanation                         |
|---------------|-----------------------------|-------------------------------------|
|               |                             | Anchor, also known as beacon        |
|               |                             | anchor, refers to the node that     |
| ANCHOR        |                             | obtains the position coordinates in |
|               |                             | advance by other means              |
| DW1000        |                             | Chip type of company Decawave       |
| DW/M1000      |                             | Module type of company              |
|               |                             | Decawave                            |
| IC            | integrated circuit          | Chip                                |
| РНҮ           | physical layer              | Physical layer                      |
| PSR           | preamble symbol repetitions | Leading symbol repeat               |
| RTLS          | real time location system   | Real time location System           |
| TAG           |                             | Тад                                 |
| TDOA          | time difference of arrival  | TDOA location is a method of        |

|     |                 | using time difference to locate. The |  |
|-----|-----------------|--------------------------------------|--|
|     |                 | distance of the signal source can    |  |
|     |                 | be determined by measuring the       |  |
|     |                 | time of the signal arriving at the   |  |
|     |                 | monitoring station.                  |  |
|     |                 | TOA location is a method that        |  |
| ΤΟΑ | time of arrival | directly uses the arrival time of    |  |
|     |                 | signal to locate.                    |  |
|     |                 | TOF, Time-of-flight ranging          |  |
|     | time of flight  | method, which mainly uses the        |  |
| TOF |                 | time of flight between two           |  |
| IOF |                 | asynchronous transceivers (or        |  |
|     |                 | reflected surface) to measure the    |  |
|     |                 | distance between nodes.              |  |
| ТХ  | transmit        | Transmission                         |  |
|     |                 | Two way ranging method, that is,     |  |
| TWR | two-way ranging | two asynchronous transceivers can    |  |
|     |                 | get the ranging value.               |  |
|     | ultra-wide band | UWB (ultra wideband) is a carrier    |  |
|     |                 | free communication technology,       |  |
| UWB |                 | which uses nano-second to pico-      |  |
|     |                 | second non-sinusoidal narrow         |  |
|     |                 | pulse to transmit data.              |  |

# 2 研创 UWB 实际项目应用情况

# 2.1 UWB Mini4 能用在哪些场合?

根据客户提供的需求以及实际应用情况,经过一系列的技术回访, UWB Mini4 室内定位的 产品已经在如下应用场景应用:如机场大厅、展厅、仓库、超市、图书馆、地下停车场、矿 井等环境。具体情境如下:

- 智能行李箱、智能儿童车;
- 工厂集装箱、货物定位;
- 在游乐场帮助游客找相应的景点与公共设施;
- 超市人员定位;
- 在博物馆里更有效地帮助访客了解展品信息和观看展览;
- 矿井人员定位、掘进机工作情况;

# 2.2 国内外主流室内定位技术的优缺点?

近几年来,包括谷歌、微软、苹果、博通等在内的一些科技巨头,还有一些世界有名的大学 都在研究室内定位技术。根据国内外文献的研究与调查,蓝牙、无线射频等,在办公室、家 庭、工厂等场景的室内定位得到了广泛应用。国内外主流室内定位技术优缺点如下表所示:

| 室内定位技术    | 优点             | 缺点              |
|-----------|----------------|-----------------|
| 超声波定位技术   | 精度较高,结构简单。     | 受多径效应和非视距传播影响很  |
|           |                | 大,同时需要大量的底层硬件设施 |
|           |                | 投资,成本太高。        |
| 蓝牙定位技术/   | 设备体积小、易于集成,容易推 | 对于复杂的空间环境,蓝牙系统的 |
| ibeacon   | 广普及。           | 稳定性稍差,受噪声信号干扰大。 |
| 射频识别技术    | 标识的体积比较小,造价比较  | 作用距离近,不具有通信能力,而 |
|           | 低。             | 且不便于整合到其他系统之中。  |
| UWB 超带宽技术 | 穿透力强、功耗低、抗多径效果 | 遇到遮挡物、金属等会有一定影  |
|           | 好、安全性高、系统复杂度低、 | 响,价格略贵,离大规模生产仍有 |
|           | 能提供精确定位精度。     | 一段距离。           |
| SLAM 技术   | 在自身位置不确定的条件下,在 | 图像数据量巨大,设备价格非常  |
|           | 完全未知环境中创建地图,同时 | 贵,适合研究,不适合量产。   |
|           | 利用地图进行自主定位和导航。 |                 |

| 表 2.2 国内外主流室内定位技术优缺。 |
|----------------------|
|----------------------|

# 3 FAQs

# 3.1 Principle

# 3.1.1 What is the ranging principle of UWB?

TW-TOF (two way-time of flight) Each module will generate an independent timestamp from the start. The transmitter of module a transmits a request pulse signal at  $T_{a1}$  of its time stamp, and module B transmits a response pulse signal at  $T_{b2}$ , which is received by module A at  $T_{a2}$  of its time stamp. Once, the flight time of the pulse signal between the two modules can be calculated to determine the flight distance S.  $S=Cx[(T_{a2}-T_{a1})-(T_{b2}-T_{b1})](C \text{ for lightspeed})$ 

# 3.1.2 What is the location principle of UWB?

1) Location = Lightspeed \* time diff / 2; XY surface, 3 circles, can define a node;

2) XYZ dimension, 4 circles, can define a node;

# 3.2 **Applications**

# 3.2.1 Is the module capable of distance measurement through the wall?

Answer: Through the wall will cause signal isolation, resulting in ranging failure. This is determined by the principle of UWB positioning. Small obstacles, such as tables and chairs, have little influence on the positioning accuracy.

# 3.2.2 Is there anything to pay attention to when installing this module?

The module shall be kept at least 1m away from the wall, table and other obstacles. Otherwise, the positioning data will be inaccurate. Try not to be covered around the antenna. The base station is best placed on a tripod, more than 2 meters above the ground.

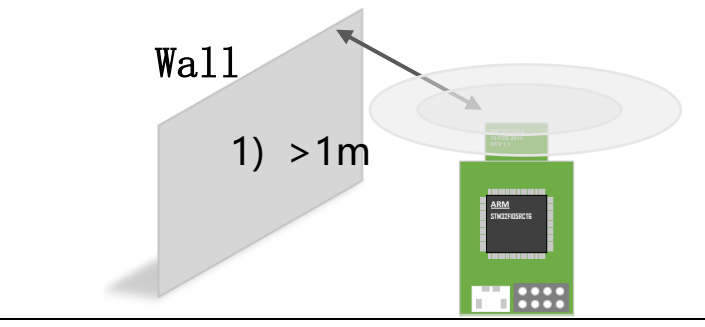

# Picture 3.2.2 Notes on installation of anchor and tag

#### 3.2.3 Why does the base station get hot when it is in use?

Answer: There will generate heat, which is normal. But it won't burn the module, please continue to use.

# 3.2.4 Can the mini map of PC be customized?

Answer : Can be customized, support PNG format import, can be drawn with Microsoft Office Visio.

#### 3.3 **Development**

# 3.3.1 Why does this module recommend USB virtual serial port output?

Answer: The baud rate of the serial port is generally 115200bps. The A0 anchor will receive all the distance values of "anchor-tag" and "anchor-anchor". The positioning data will be updated at least 20 times in one second. With the increase of the number of tags, the amount of data is huge. Through calculation, the serial port 115200bps = 14400 byte / S = 14KB / s, but USB can reach the maximum 4MB / s. In conclusion, virtual serial port is selected. Of course, when the number of tags is small, you can use the serial port to output data. This module provides USART1 output.

# **3.3.2** What are the main error from TOF or TDOF ranging?

- 1) Signal loss. The distance measurement information of indoor positioning is assumed to be the distance measured in the case of line of sight. If there is a non line of sight, such as an obstacle in the middle or arriving through reflection, the receiving time will be longer, and the measured distance will be larger.
- Anchor coordinate error. The coordinates of tag are relative to the anchor coordinates of the anchor. If the coordinates of the anchor are wrong, then our positioning data is meaningless.
- 3) Clock synchronization error. Each anchor will have a slight difference in its clock, but if the difference is within 1ns, there will be an error of 30cm, so if we can

synchronize the time of all anchors in the system, we can further improve the positioning accuracy.

# **3.3.3 UWB Reference matterials?**

- 1) 《无线定位系统》, 电子工业出版社, 梁久祯
- 2) DWM1000 Hardware supplier: http://www.decawave.com/
- 3) Kickstarter Crowdfunding projects: https://www.pozyx.io/
- 4) Indoor positioning map: https://navigine.com/; https://github.com/Navigine/

# **4 UWB MINI4 Positioning kit test instructions**

The UWB positioning system consists of at least four parts, namely three Anchors and one tag. The anchor can be Mini4 series development board and finished anchor ProAnc, and the tag can be ProTag or ProCard series tag. After that, you can purchase tags and base stations to expand the number and tags of the system. The number of base stations and tags that can be supported depends on the firmware version purchased.

# 4.1 Anchor AT Command Config and Setting

The default configuration has been written in the factory and does not need to be modified. If necessary, please refer to:

# 4.1.1 Setting-ups

Connect the module to the computer through the USB cable, open the XCOM software, send the command, and hit "Enter" at the end:

 $\Lambda T_{\perp} C M = 1 V V V V 0$ 

|   | S2 (Speed rate) | S3(Frequency band) | S4(Mode) | S5-7(Address) |  |  |
|---|-----------------|--------------------|----------|---------------|--|--|
| 1 | 6.8M            | Channel 5          | ANCHOR   | Address       |  |  |
| 0 | 110K            | Channel 2          | TAG      | [000-001]     |  |  |

# 4.1.2 Examples

Example 1: Set the module as base station, 110k transmission rate, channel 2, address 3, then it should be sent: AT+SW=10010110

Example 2: Set the module to label, 6.8m transmission rate, channel 5, address 7, then it should be sent AT+SW=11101110

Note: The address of the anchor can only be 0/1/2/3, and it is not supported for more than 4 anchors temporarily; the default rate is 110k and channel 2. In a set of systems, the transmission rate and frequency band of anchor and tag should be consistent.

# 4.1.3 Module Default Command

| Module    | Command        | Module | Command        | Module | Command        |
|-----------|----------------|--------|----------------|--------|----------------|
| Anchor A0 | AT+SW=10010000 | Tag T0 | AT+SW=1000000  | Tag T4 | AT+SW=10001000 |
| Anchor A1 | AT+SW=10010010 | Tag T1 | AT+SW=10000010 | Tag T5 | AT+SW=10001010 |
| Anchor A2 | AT+SW=10010100 | Tag T2 | AT+SW=10000100 | Tag T6 | AT+SW=10001100 |
| Anchor A3 | AT+SW=10010110 | Tag T3 | AT+SW=10000110 | Tag T7 | AT+SW=10001110 |

# 4.2 **3 Anchor+1 Tag Test (Application 1——Indoor Positioning)**

- 1) Networking of hardware platform
- Install virtual serial port driver VCP 1.4.0. Refer to the operation video of WeChat link. (Link)
- 3) A0 Anchor and USB connection;
- Open the upper computer software DecaRangeRTLS.exe If it appears as shown in Figure 4.2.2, there may be the following reasons:
  - The installation of virtual serial port driver failed, and the software could not find *COMx*;
  - The USB on the hardware is not connected; the micro-USB cable does not support communication or uses the damaged micro USB cable;

Note 1: Most win7 users can't open the upper computer, however, they can see DecaRangeRTLS.exe Background process, encountered the problem (currently unable to solve the problem), please try another computer;

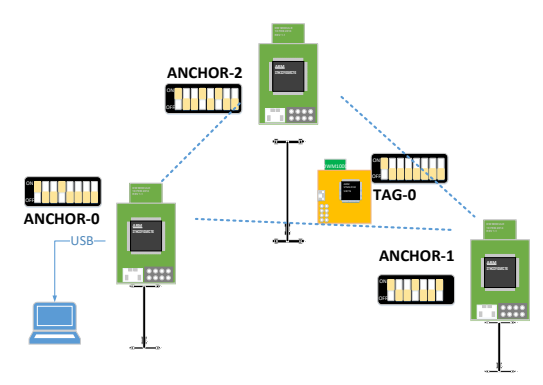

# Picture 4.2.1 RTLS 3Acnhor +1 Tag View

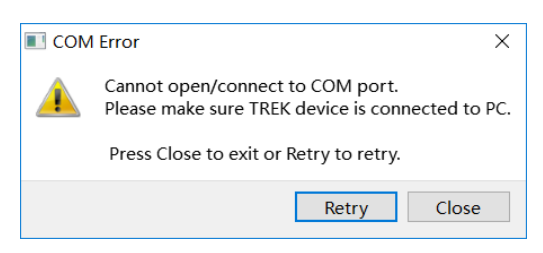

# Picture 4.2.2 上位机无法通讯

Note 2: Some split screen users (2K screen or 4K screen users) will have the problem of incomplete display of upper computer text, which can be displayed

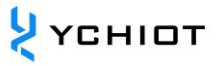

by adjusting the separator;

- 5) All tags can be powered by power bank;
- 6) A1/A2 Anchor can be powered by power bank;
- 7) Precautions for product placement

The positioning accuracy is directly affected by the placement of anchor and tag. Here are some common mistakes:

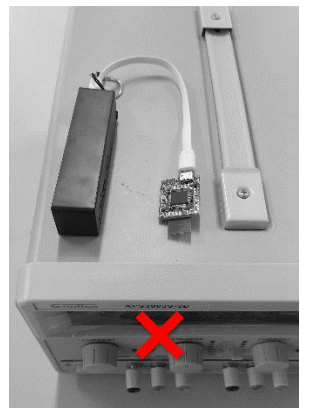

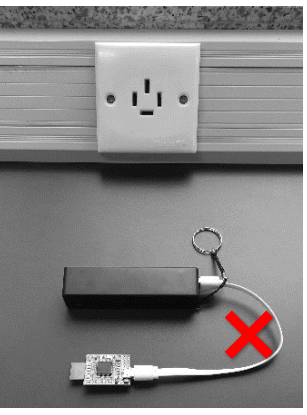

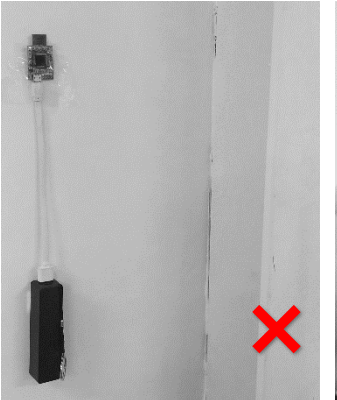

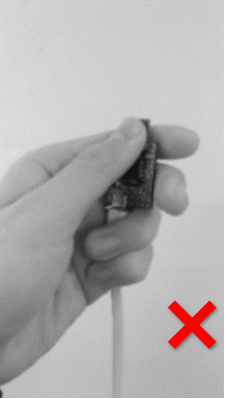

Place the module near the metal The correct installation me

Lay the module flat

Stick the module to the wall

Hand Hold the antenna

The correct installation method is shown in the figure below:

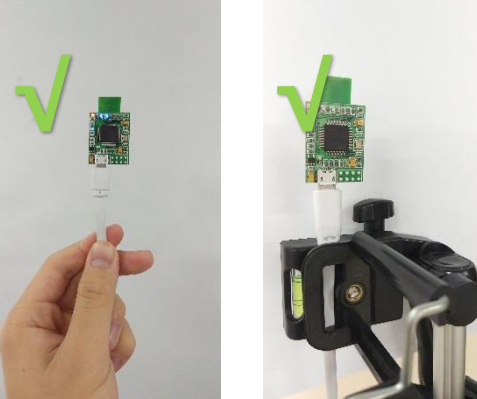

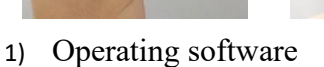

Set the relative position of three anchors (must be consistent with the actual location!) Please check 0, 1, 2

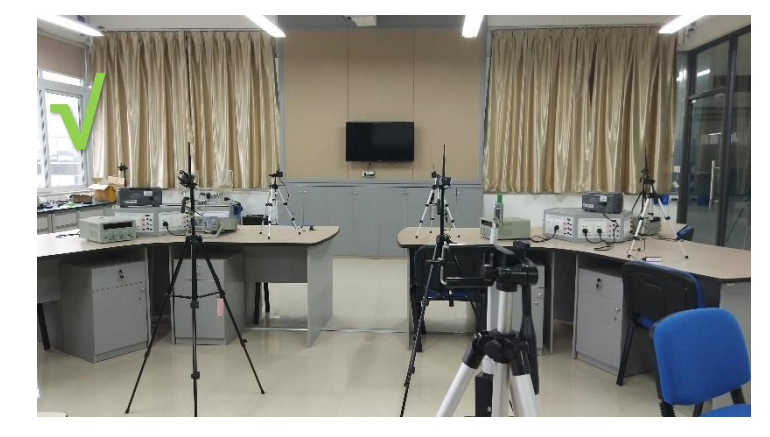

Automatically find a tag

And calculate X / Y / Z Tag distance

Anchor Distance

© YCHIOT 2015-2021 All Rights Reserved

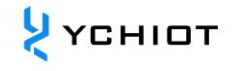

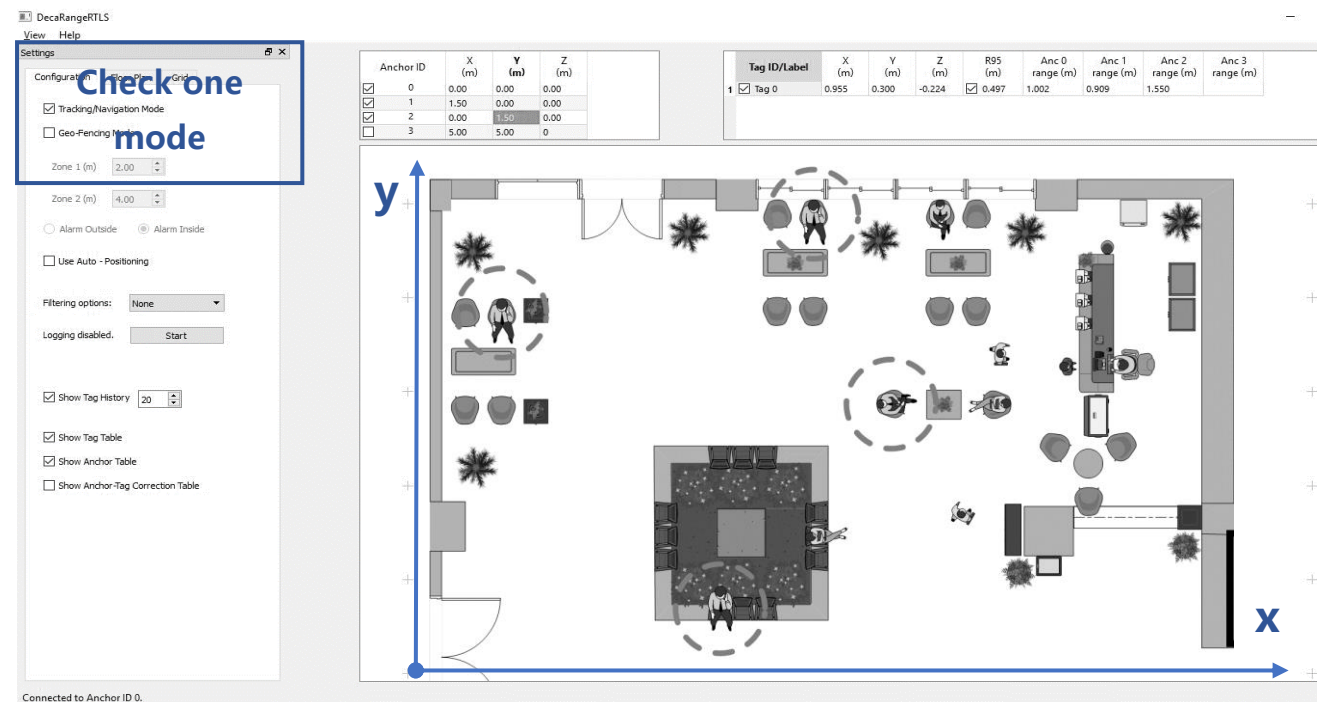

2) In order to obtain a larger positioning system, it is best to need four base stations.

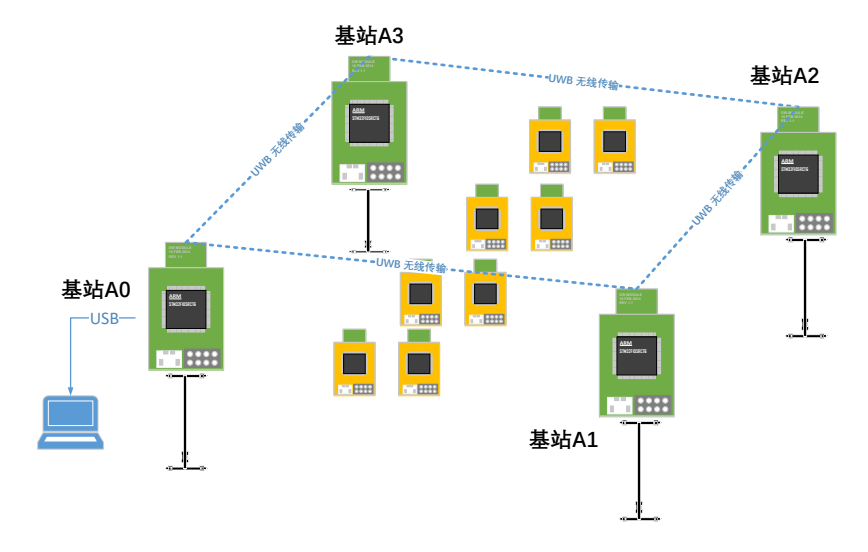

Picture 4.2.3 Positioning 4 Anchor + Multi-Tag View

# 4.3 **1 Anchor+3 Tag (Application 2——Out of range alarm)**

- Networking of hardware platform
- Install virtual serial port driver VCP 1.4.0. Refer to the operation video of WeChat link. (Link)
- 3) A0 Anchor and USB connection;
- 4) Open the upper computer software DecaRangeRTLS.exe
- 5) All tags can be powered by power bank;
- 6) Note: If there is only one tag (1 anchor, 1 tag), the test can also be carried out in this mode, but the whole system can only run if there is a anchor A0. This will not be repeated below.
- Operating system: Setting to Geo-Fencing Mode

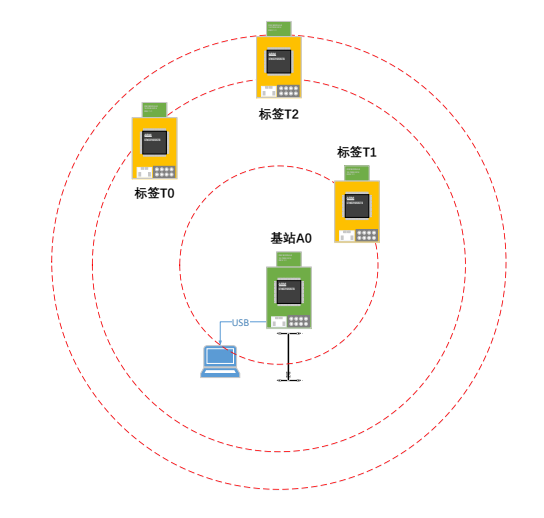

# Picture 4.3 Out of range alarm 1 Anchor+3 Tag View

#### 研创物联 UWB Mini4 使用手册 V1.2

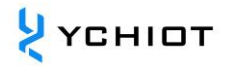

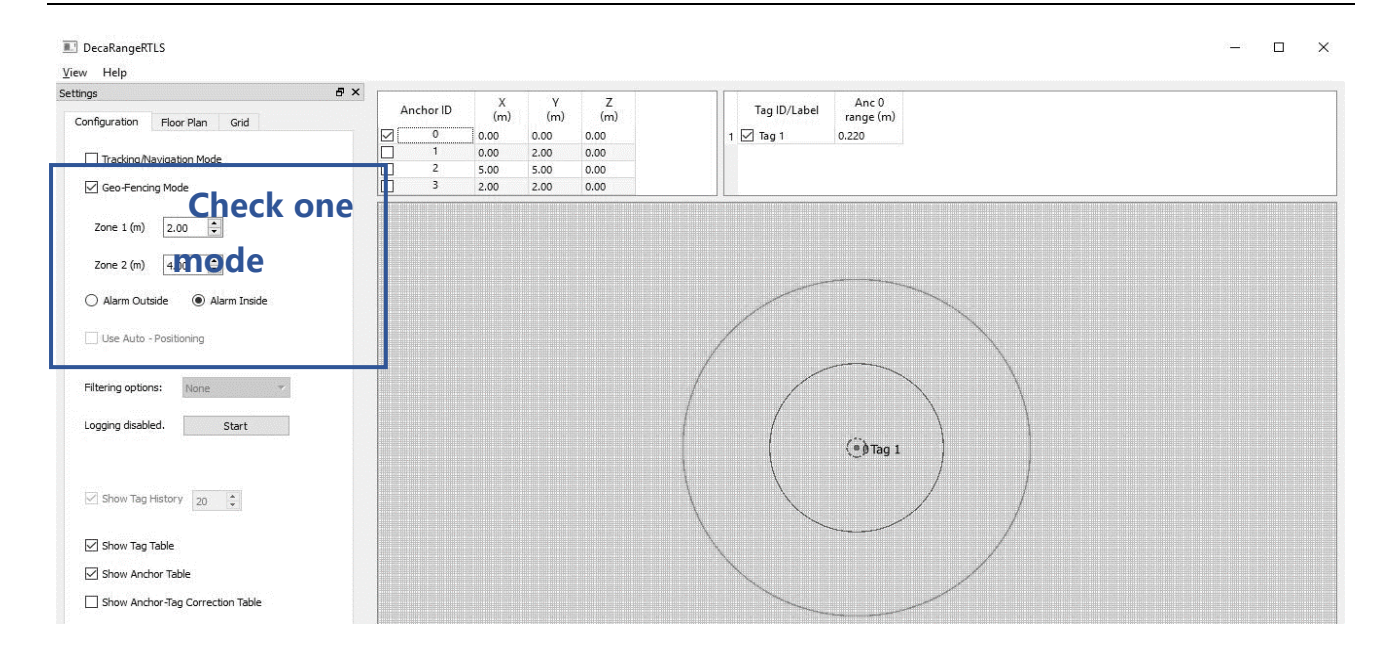

# 5 UWB MINI4 Module secondary development

# 5.1 Mini4 Firmware Update

# 5.1.1 STLINK and Mini 4 Hardware connection

If you need to upgrade or modify the UWB Mini4, you need to use stlink to update it. The hardware connection is shown in the following figure.

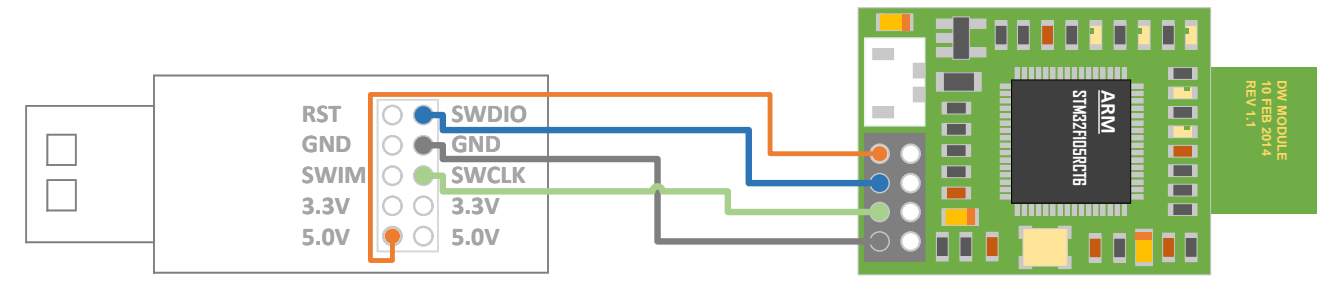

Picture 5.1 STLINK V2 and Mini4 Connection

# 5.1.2 STLINK Setting

Please refer to ap12-UWBPRO\_YCHIOT\_ Device firmware upgrade, and related operation videos in this folder.

# 5.2 Method of Mini4 enabling serial port to output data

# 5.2.1 External serial port equipment/RS232/485, etc.

Set baud rate 115200bps, data bit 8, stop bit 1, no check bit. Connect according to Figure 5.2 and open XCOM serial port debugging assistant on the computer side to observe TOF report message data flow.

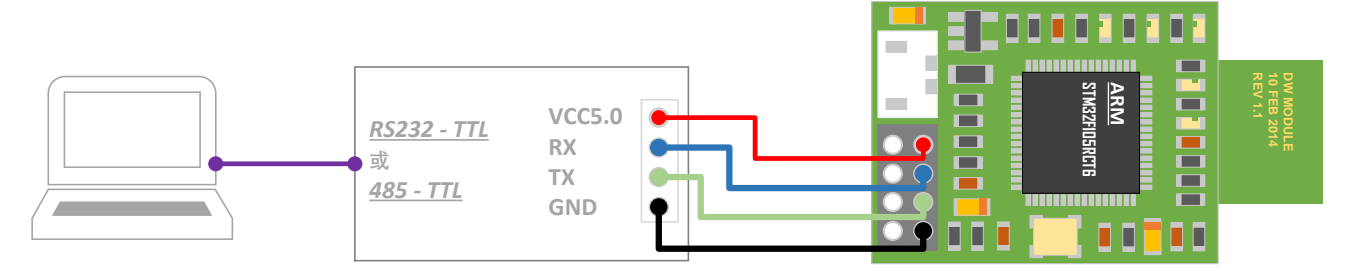

Picture 5.2 UWB Mini 4 Module and TTL-RS232 Module/TTL-485 Module

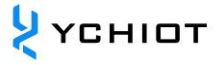

| mc 01   | 00000451 | 00000000  | 00000000  | 00000000  | 0188 | 89         | 00022640 | a0:0 |  |
|---------|----------|-----------|-----------|-----------|------|------------|----------|------|--|
| mr 01   | 00000451 | 00000000  | 00000000  | 00000000  | 0188 | 89         | 40224022 | a0:0 |  |
| mc 01   | 0000046e | 00000000  | 00000000  | 00000000  | 0189 | 8a         | 00022758 | a0:0 |  |
| mr 01   | 0000046e | 00000000  | 00000000  | 00000000  | 0189 | 8a         | 40224022 | a0.0 |  |
| mc 01   | 00000431 | 000000000 | 000000000 | 000000000 | 018a | 8h         | 00022870 | a0.0 |  |
| mn 01   | 00000431 | 000000000 | 000000000 | 000000000 | 0185 | 8h         | 40224022 | -0.0 |  |
|         | 00000431 | 000000000 | 000000000 | 000000000 | 0104 | 00         | 40224022 | -0.0 |  |
|         | 00000446 | 00000000  | 00000000  | 00000000  | OTOD | °C         | 00022966 | a0:0 |  |
| mr UI   | 00000448 | 00000000  | 00000000  | 00000000  | 0180 | ğÇ         | 40224022 | au:u |  |
| mc 01   | 0000046e | 000000000 | 000000000 | 000000000 | 018c | 8d         | 00022aa0 | a0:0 |  |
| mr 01   | 0000046e | 00000000  | 00000000  | 00000000  | 018c | 8d         | 40224022 | a0:0 |  |
| mc 01   | 0000047c | 00000000  | 00000000  | 00000000  | 018d | 8e         | 00022bb8 | a0:0 |  |
| mr 01   | 0000047c | 00000000  | 00000000  | 00000000  | 018d | 8e         | 40224022 | a0:0 |  |
| mc 01   | 00000451 | 00000000  | 00000000  | 00000000  | 018e | 8f         | 00022cd0 | a0:0 |  |
| mr 01   | 00000451 | 00000000  | 00000000  | 00000000  | 018e | 8f         | 40224022 | a0:0 |  |
| mc 01   | 0000045f | 00000000  | 00000000  | 00000000  | 018f | 90         | 00022de8 | a0:0 |  |
| mr 01   | 0000045f | 00000000  | 00000000  | 00000000  | 018f | 90         | 40224022 | a0:0 |  |
| mc 01   | 00000443 | 000000000 | ñññññññññ | ñññññññññ | 0100 | <b>Q</b> 1 | 00022500 | a0.0 |  |
| mn 01   | 00000443 | 000000000 | 000000000 | 000000000 | 0100 | ăī         | 40224022 | a0.0 |  |
| mc 01   | 00000445 | 000000000 | 000000000 | 000000000 | 0101 | 02         | 00023018 | 20.0 |  |
|         | 00000420 | 000000000 | 000000000 | 000000000 | 0101 | 05         | 40224022 | -0.0 |  |
| HILL UL | 0000042C | 000000000 | 000000000 | 000000000 | 0191 | 92         | 40224022 | a0:0 |  |

UWB MINI 4 connected with ble 4.0 serial port Bluetooth module, which can realize the data viewing of Android mobile phone and apple mobile phone

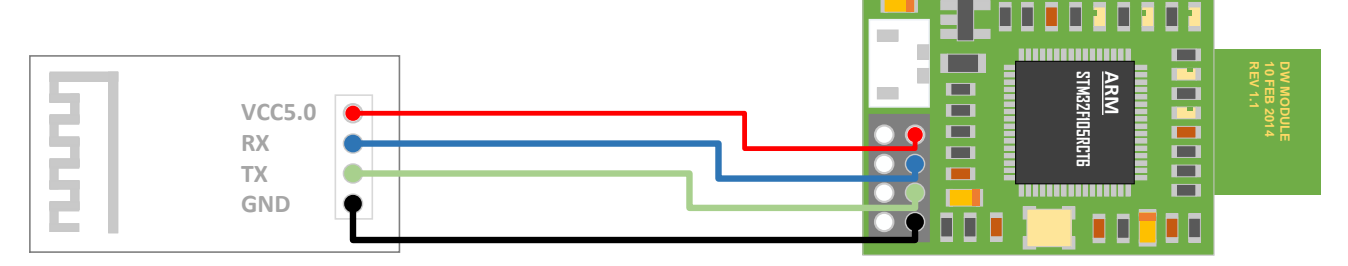

# Picture 6.7.2 UWB Mini 4 Module to BLE Bluetooth

Raspberry pie or Arduino is a development board with TTL level of 5V. When connecting with UWB module, **27R ~ 51r current limiting resistor should be connected in series.** 

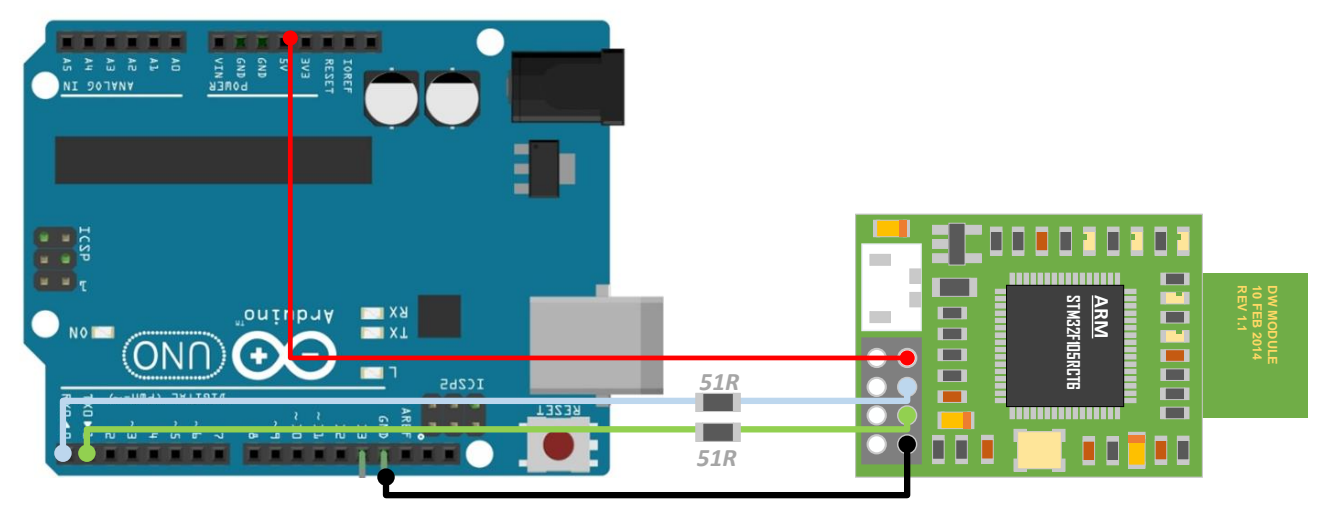

Picture 6.7.3 UWB Mini 4 Module to Arduino

# 5.3 Anchor output data network solution

The development board of **UWB smart link networking kit** is designed to transfer the TOF report message data from the serial port of UWB MINI 4 module to the

remote server, and realize the remote management and monitoring of UWB positioning data by developers. The development board is equipped with the super WiFi module of MXCHIP. Through simple settings, data can be connected to the network.

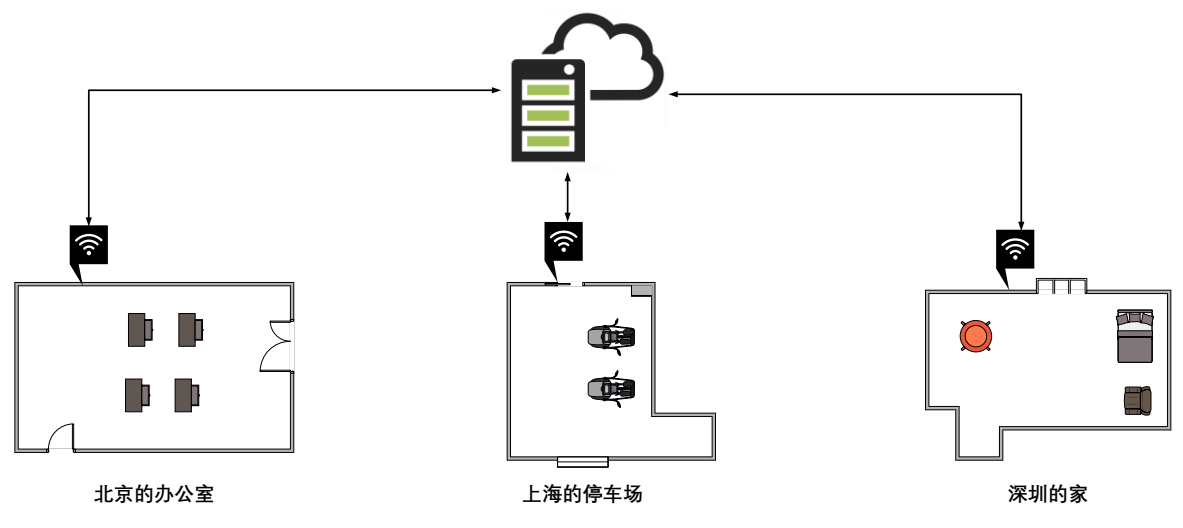

Picture 5.3 Networking view

- 1) Top left corner 2\*4Header is compatible to UWB Mini 4, by direct plug-in;
- 2) The WiFi module adopts mxchip EMW3162. Built in Cortex-M3 microcontroller with high performance and low power consumption, 128KB ram + 1MB flash. The module runs mico Internet of things operating system and supports secondary development. Users can use mico's TCP / IP protocol stack and various security encryption algorithms to realize various embedded Wi Fi applications;
- 3) CH340 is used as TTL to USB chip. It is a USB bus transfer chip developed by Jiangsu Qinheng company (WCH), which realizes USB to serial port or USB to print port;

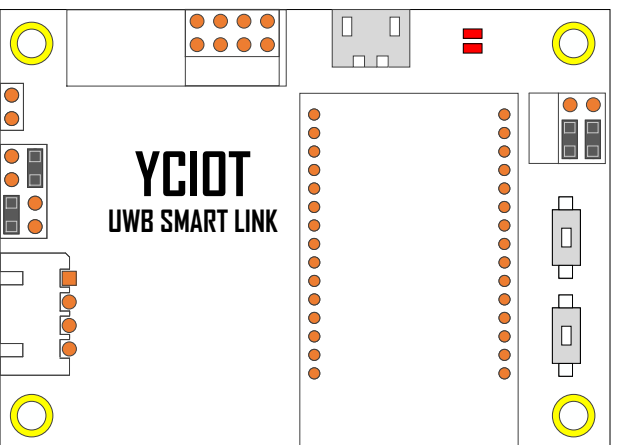

- 4) More information please refer to 《UWB Smart Link User Guide V1.2》.
- 5) Link: https://pan.baidu.com/s/1eSvGMRK 密码:gdp2

# 6 Communication data format and secondary development of RTLS

# 6.1 RTLS Introduction

This chapter introduces the use of PC. The upper computer software is developed with *QT 5.7.0 MinGM* and written in C + +. QT is a cross platform C + + GUI application development framework developed by QIQU technology in 1991. It can be used to develop GUI programs as well as non GUI programs, such as console tools and servers. QT is an object-oriented framework, which uses special code generation extensions (called meta object compiler) and some macros. It is easy to extend and allows component programming. In April 2014, QT creator 3.1.0, a cross platform integrated development environment, was officially released, realizing full support for IOS, adding WinRT, beautifier and other plug-ins, abandoning GDB debugging support without Python interface, integrating C / C + + code module based on Clang, and adjusting Android support. Thus, IOS, Android and WP are fully supported.

The main functions of the Upper computer are :

- 1) Establish connection with Virtual COM Port of UWB module;
- 2) Read TOF report message from UWB module;
- 3) Anchor list, in which the actual placement position of the anchor can be set;
- 4) Tag list, which can display the distance from the tag to the base station and the location of the tag (XYZ coordinate);
- 5) Map display, support custom import a PNG format map, can realize zoom and coordinate fine-tuning;
- 6) Other parameter settings;

# 6.2 **RTLS Upper computer interface**

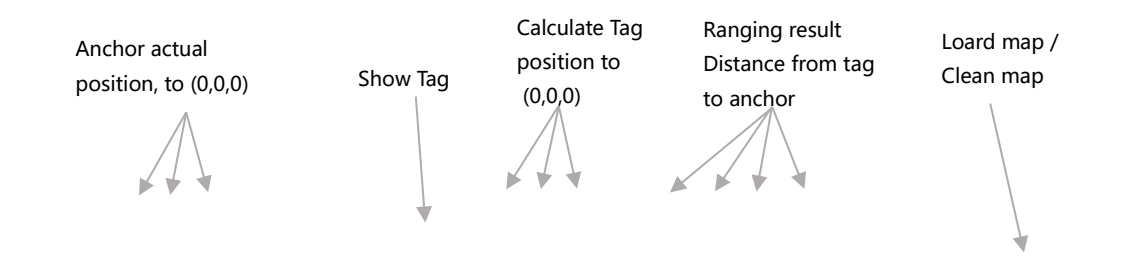

#### 研创物联 UWB Mini4 使用手册 V1.2

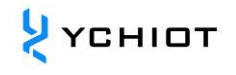

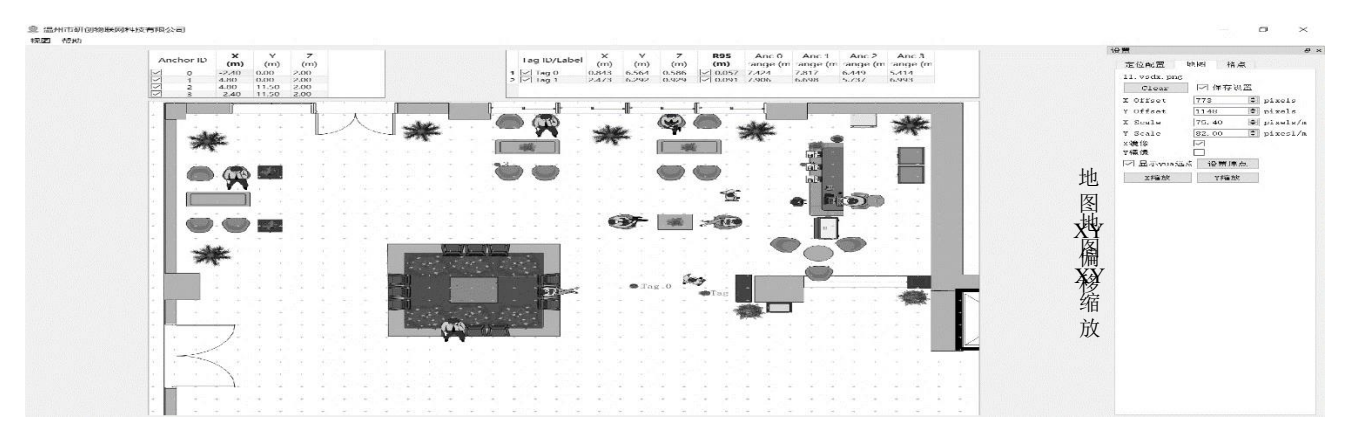

**Picture 6.2.1 RTLS Upper computer interface** 

- ♦ Graphics
- Tag and Anchor Tables

Tag Table contains Tag ID、distance information、coordinate.

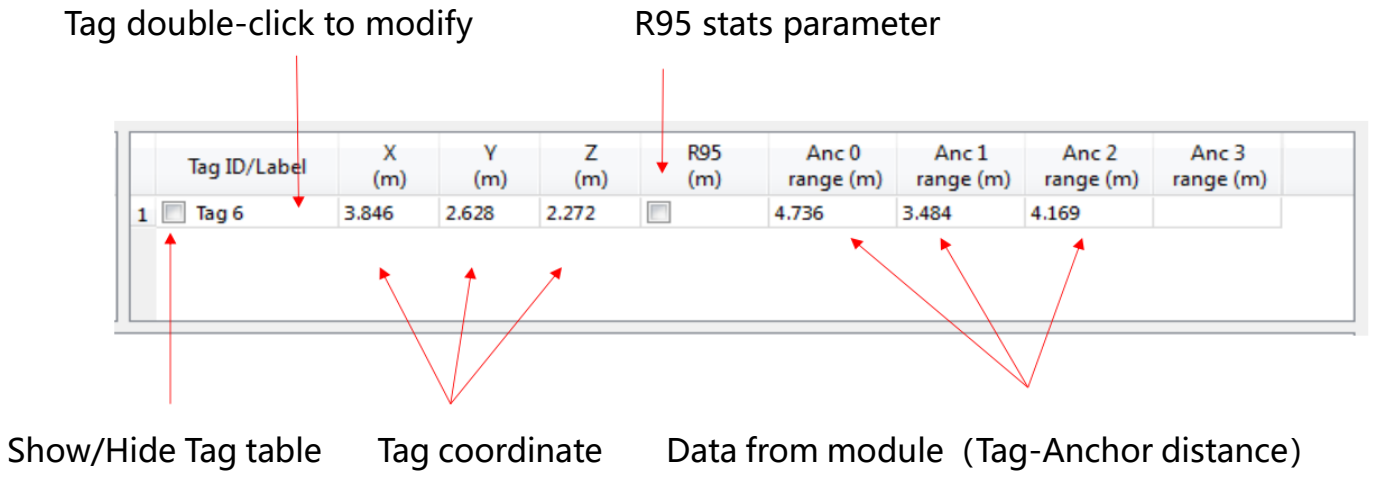

Picture 6.2.2 Tag Table

- R95 stats parameter reference: <u>https://baike.baidu.com/item/%E7%BD%AE%E4%BF%A1%E5%8C%BA%E9%97%</u> B4/7442583?fr=aladdin
- Tag calculated coordinate is based on tag-anchor distance, please refer to chapter 7.5 for details

| A | Anchor ID | X<br>(m) | Y<br>(m) | Z<br>(m) |  |
|---|-----------|----------|----------|----------|--|
| 1 | 0         | 0.00     | 0.00     | 3.00     |  |
| 1 | 1         | 6.00     | 0.00     | 3.00     |  |
| 1 | 2         | 0.00     | 4.00     | 3.00     |  |
|   | 3         | 5.00     | 5.00     | 3.00     |  |

# Picture 6.2.3 Anchor Table

Anchor Tables contains Anchor ID, and anchor location information.

#### Status Bar

Bottom left corner shown information:

- "DecaRangeRTLS Anchor/Tag ID Mode" Open the software and connection success.
- "Connected to Anchor/Tag/Listener ID" Tag/Anchor has been connected and is receiving data from TOF
- "No location solution" Location cannot be calculated
- "Open error" Software failed to open virtual serial port

# ♦ View Settings

View settings contains 2 tables: configuration, floorplan, and grid.

• Configuration Table

| Name                 | Explanation                                               |
|----------------------|-----------------------------------------------------------|
| Tracking/Navigation  | Positioning mode                                          |
| Mode                 |                                                           |
| Geo-Fencing Mode     | Out of range alarm mode                                   |
| Zone1                | Range 1                                                   |
| Zone2                | Range 2                                                   |
| Alarm Outside/Inside | Alarm outside / inside the circle                         |
| Show Tag History (N) | Display the latest historical points(N)                   |
| Show Tag Table       | Show Tag Table                                            |
| Show Anchor Table    | Show Anchor Table                                         |
| Auto Docitioning     | Automatic positioning mode. In this mode, the location of |
| Auto Positioning     | the base station does not need to be set                  |
| Filtering            | Set up data filtering                                     |
| Logging              | Generate log                                              |

#### • Grid Table

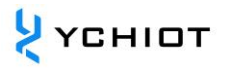

| Width  | Width in meters  |
|--------|------------------|
| Height | Height in meters |
| show   | Show grid        |

• Floor Plan tab

| Name           | Explanation                                                       |  |  |  |
|----------------|-------------------------------------------------------------------|--|--|--|
| Open           | Open a map and import the software                                |  |  |  |
| X offset       | Offset the map in pixels in the X direction                       |  |  |  |
| Y offset       | Offset the map in pixels in the Y direction                       |  |  |  |
| X scale        | Scale the map in pixels in the X direction                        |  |  |  |
| Y scale        | Scale the map in pixels in the Y direction                        |  |  |  |
| Flip X         | Flip on X-axis                                                    |  |  |  |
| Flip Y         | Flip on Y-axis                                                    |  |  |  |
| show           | Show Origin (0,0,0)                                               |  |  |  |
| Set Origin     | Set Origin                                                        |  |  |  |
|                | Click this button to generate a small tool for measuring the      |  |  |  |
| X Scale button | distance on the map, entering the actual distance and setting the |  |  |  |
|                | zoom value of X                                                   |  |  |  |
|                | Click this button to generate a small tool for measuring the      |  |  |  |
| Y Scale button | distance on the map, entering the actual distance and setting the |  |  |  |
|                | zoom value of Y                                                   |  |  |  |

# 6.3 **TOF Report Message**

Open any serial port debugging assistant, without setting baud rate and other parameters, it can be observed that base station A0 transmits data to PC via USB virtual serial port in the following format:

| 1. | mr | 0f | 000005a4 | 000004c8 | 00000436 | 000003f9 | 0958 | с0 | 40424042 | a0:0 |
|----|----|----|----------|----------|----------|----------|------|----|----------|------|
| 2. | ma | 07 | 00000000 | 0000085c | 00000659 | 000006b7 | 095b | 26 | 00024bed | a0:0 |
| 3. | mc | 0f | 00000663 | 000005a3 | 00000512 | 000004cb | 095f | c1 | 00024c24 | a0:0 |

MID MASK RANGEØ RANGE1 RANGE2 RANGE3 NRANGES RSEQ DEBUG aT:A

# Table 6.3.1 TOF Data format

| ltem | Function                     |
|------|------------------------------|
| MID  | ID information of mr, mc, ma |

|         | MC stands for the distance between tag and anchor (optimized  |  |  |  |
|---------|---------------------------------------------------------------|--|--|--|
|         | and corrected data for locating tags)                         |  |  |  |
| MASK    | Indicate RANGE0, RANGE1, RANGE2, RANGE3 which one is valid;   |  |  |  |
|         | Example: MASK=7 (0000 0111) indicates RANGE0, RANGE1,         |  |  |  |
|         | RANGE2 are all valid                                          |  |  |  |
| RANGE0  | If MID = mc, then Tag x to Anchor0 Distance, Unit: mm         |  |  |  |
| RANGE1  | If MID = mc, then Tag x to Anchor1 Distance, Unit: mm         |  |  |  |
| RANGE2  | If MID = mc, then Tag x to Anchor2 Distance, Unit: mm         |  |  |  |
| RANGE3  | If MID = mc, then Tag x to Anchor3 Distance, Unit: mm         |  |  |  |
| NRANGES | unit raw range count (Cumulative value)                       |  |  |  |
| RSEQ    | range sequence number count (Cumulative value)                |  |  |  |
| DEBUG   | If MID=ma, then TX/RX Antenna delay                           |  |  |  |
| aT:A    | T is Tag ID, A is Anchor ID                                   |  |  |  |
|         | This ID is an artificial short ID, the full ID is a 64 bit ID |  |  |  |

# 6.4 Log Files

When using the upper computer, click "Start", and under the log folder, yyyymmdd will be generated\_ hhmmssRTLS\_ log.txt The log file in text format has the following meanings:

| Log Content                            | Meaning                          |  |  |  |  |
|----------------------------------------|----------------------------------|--|--|--|--|
| T:151734568:DecaRangeRTLS:LogFile:Ver. | 15:17, 34 second,568 ms, version |  |  |  |  |
| 2.10 TREK:Conf:Anchor0:1:Chan2         | V2.10; current connection to A0, |  |  |  |  |
|                                        | 6.8M, Channel 2                  |  |  |  |  |
| T:151734600:AP:0:-2.4:0:0              | 15:17, 34 second ,600ms, Anchor  |  |  |  |  |
| T:151734600:AP:1:4.8:0:0               | Position 0 (X, Y, Z)             |  |  |  |  |
| T:151734600:AP:2:4.8:11.5:0            |                                  |  |  |  |  |
| T:151734600:AP:3:-2.4:11.5:0           |                                  |  |  |  |  |
| T:151734614:RR:0:0:8808:8808:147:27185 | RR: Range Report: TagID:         |  |  |  |  |
| T:151734614:RR:0:1:9174:9174:147:27185 | AnchorID: Reported Range:        |  |  |  |  |
| T:151734614:RR:0:2:5668:5668:147:27185 | Corrected Range: Sequence# :     |  |  |  |  |
| T:151734614:RR:0:3:4815:4815:147:27185 | Range Number                     |  |  |  |  |

# Table 6.4.1 Log Explanation

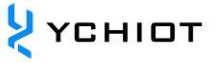

| T:151734614:LE:0:2627:146:[0.743669,7.9919,- | LE: Location Estimate: TagID: LE      |
|----------------------------------------------|---------------------------------------|
| 1.89245]:8794:9160:5687:4773                 | Count: Sequence #:[x,y,z]:            |
|                                              | Range to A0: Range to A1: Range       |
|                                              | to A2: Range to A3:                   |
| T:151734614:TS:0 avx:0.786397 avy:8.00351    | TS: Tag Statistics: TagID: Average X: |
| avz:-1.93044 r95:0.0732666                   | Average Y: Average Z                  |

# 6.5 **The principle and calculation method of**

# Trilateration

# 6.5.1 Based on UWB Trilateration method

The principle of trilateral measurement is shown in the right figure. The three nodes a, B and C are used as the

center of the circle to make the circle, and the coordinates are  $(X_a, Y_a)$ ,  $(X_b, Y_b)$ ,

 $(X_c, Y_c)$ , the three circles intersect at a point D, and the intersection D is the moving node, a, B and C are reference nodes, and the distances between a, B, C and intersection D are d respectively  $d_a$ ,  $d_b$ ,  $d_c$ . Assume that the coordinate of intersection D is (X, Y).

$$\begin{cases} \sqrt{(X - X_a)^2 + (Y - Y_a)^2} = d_a \\ \sqrt{(X - X_b)^2 + (Y - Y_b)^2} = d_b \\ \sqrt{(X - X_c)^2 + (Y - Y_c)^2} = d_c \end{cases}$$
(6.5.1)

From equation 7.5.1, the coordinates of intersection D can be obtained as:

$$\begin{pmatrix} X \\ Y \end{pmatrix} = \begin{pmatrix} 2(X_a - X_c) & 2(Y_a - Y_c) \\ 2(X_b - X_c) & 2(Y_b - Y_c) \end{pmatrix}^{-1} \begin{pmatrix} X_a^2 - X_c^2 + Y_a^2 - Y_c^2 + d_c^2 - d_a^2 \\ X_a^2 - X_c^2 + Y_b^2 - Y_c^2 + d_c^2 - d_b^2 \end{pmatrix}$$
(6.5.2)

The defect of trilateral measurement method is: because the hardware and power consumption of each node are not the same, the measured distance can not be the ideal value, resulting in the above three circles may not just intersect at a point, in practice, it must intersect in a small area, so there is a certain error in the (x, y) coordinate value calculated by this method. In this way, we need to estimate a relatively ideal position through a certain algorithm as the optimal solution of the current mobile node coordinates.

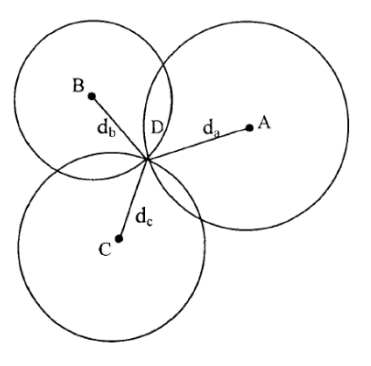

# 6.5.2 Trilateration Function

In trilateration.cpp document, GetLocation() is to calculate the best solution of tag, which is the coordinate (unit: m) of the incoming base station and the distance from each base station to the tag (unit: mm).

As mentioned in the previous section, because the distance measured cannot be ideal, the above three circles may not be just intersected at a point, so when the anchor A0/A1/A2 is working, there will be two solutions from the mathematical point of view; when a0/a1/a2/a3 is working, there must be an optimal solution. A3 is used as the auxiliary base station. After the completion of a trilateration algorithm in a0/a1/a2, two solutions are obtained, which will be the nearest solution to A3 sphere as the optimal solution.

Note: trilateration.cpp document, is the source code for PC, free to give for 4 Anchor and 4 Tag suite purchase.

# 6.5.3 Why is the accuracy of Z-axis worse than that of X-axis and Y-axis?

As shown in the picture, A0/A1/A2 are the 3 anchors, T0 is tag,  $L_{A0T0} L_{A1T0} L_{A2T0}$  represents the distance from each anchor to tag. In the case of accurate ranging, calculated Tag coordinate should be at T0, but, the actual measured value  $L_{A0T0} L_{A1T0} L_{A2T0}$  may be too large, the calculated position is T0'. Because A0 / A1 / A2 are all in *xoy* surface, so, most of the ranging errors will be accumulated to z-axis, resulting in z-axis data jitter.

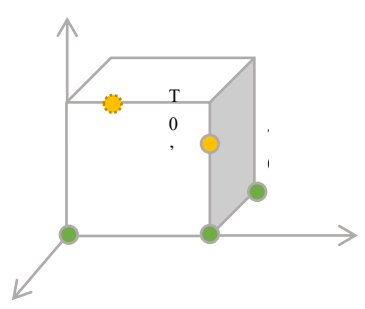

Picture 6.5.3 Z-axis data error

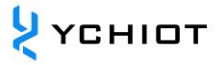

# 7 **Document management information**

| 主题       | UWB Mini 4 开发文档            |  |  |  |  |
|----------|----------------------------|--|--|--|--|
| 版本       | V1.2                       |  |  |  |  |
|          | dw1000-datasheet-v2.08     |  |  |  |  |
| 会共立支     | dwm1000-datasheet-v1.3     |  |  |  |  |
| <u> </u> | evk1000_user_manual_v1.11  |  |  |  |  |
|          | trek1000_user_manual_v1.04 |  |  |  |  |
| 创建时间     | 2021/3/1                   |  |  |  |  |
| 创建人      | Lynn                       |  |  |  |  |
| 最新发布日期   | 2021/3/15                  |  |  |  |  |

| 更改人  | 日期        | 文档变更纪录      |
|------|-----------|-------------|
| Lynn | 2021/3/1  | V1.0 产品说明手册 |
| Lynn | 2021/3/15 | V1.2 修改部分错误 |